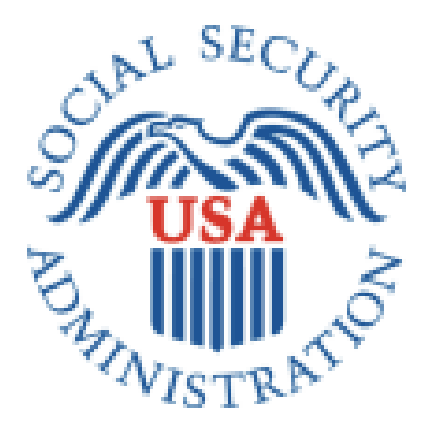

# Electronic Interim Assistance Reimbursement (eIAR)

# Internet User's Guide

Release Date: October 01, 2011

<this page intentionally left blank>

#### Table of Contents

| -        | I able of Contents<br>Select anywhere on a line in the Table of Contents to go to the desired section |    |
|----------|----------------------------------------------------------------------------------------------------|----|
| Ţ        | General Information                                                                                   | 1  |
|          |                                                                                                    | 1  |
|          |                                                                                                    | 1  |
|          |                                                                                                    | ۱  |
|          |                                                                                                    | 2  |
|          | Logging on to elaR                                                                                    |    |
|          | Government Services Online (GSO) Main Menu                                                            | 5  |
| III.<br> | IAR Home Page                                                                                         |    |
| IV.      | Acknowledging SSA Communications                                                                      | 7  |
|          | Acknowledge SSA Communications Page                                                                   | 7  |
|          | SSA Communications Details                                                                            | 9  |
| V.       | Reporting IA Payments for Approved SSI Cases                                                          | 11 |
|          | Approved SSI Cases Page                                                                               | 12 |
|          | Enter IA Payments Made Page                                                                           | 15 |
|          | Review & Submit IA Payments Made Page                                                                 | 16 |
|          | Confirmation of IA Payments Submitted                                                                 | 17 |
| VI.      | Querying IA Cases                                                                                     | 18 |
|          | Query IA Cases: Worker & Accounting Roles                                                             | 19 |
|          | Query 1: IA Reimbursements from SSA                                                                   | 20 |
|          | Query 2: IA Reports Not Yet Reimbursed                                                                | 21 |
|          | IA Payments Reported Details                                                                          | 22 |
|          | Delete IA Payments Reported                                                                           | 23 |
|          | Query 3: IA Case History                                                                              | 24 |
|          | Query 4: Cases Pending SSI Determination                                                              | 25 |
|          | Query IA Cases: Oversight Role                                                                        | 27 |
|          | Query 1: IA Reimbursements from SSA                                                                   |    |
|          | Query 2: IA Reports Not Yet Reimbursed                                                                |    |
|          | Query 3: IA Case History                                                                              |    |
|          | Query 4: Cases Pending SSI Determination                                                              |    |
|          | Query 5: Approved SSI Cases Not Yet Submitted                                                         |    |
|          | Query 6: SSA Communications Not Yet Acknowledged                                                      |    |
|          | Query 7: Activity Report                                                                              |    |
| VII.     | Access Key Shortcuts                                                                                  | 37 |
| VIII.    | . Help                                                                                                |    |
|          | IAR Handbook                                                                                          | 38 |
|          | Contacting SSA                                                                                        | 38 |

# I. General Information

A state can enter into an agreement with the Commissioner of Social Security so the state can be reimbursed for qualifying Interim Assistance (IA) payments from an individual's retroactive Supplemental Security Income (SSI) benefits. The individual must sign a form authorizing the Social Security Administration (SSA) to pay the state. The state may pay an individual for a period of time while SSA is determining the individual's eligibility for SSI. If the individual becomes eligible to receive SSI benefits, the state can claim reimbursement for State and local payments paid wholly from state or local funds.

The Electronic Interim Assistance Reimbursement (eIAR) service provides a mechanism for IA State agencies to access and communicate interim assistance reimbursement (IAR) information to the Social Security Administration (SSA) electronically.

Depending on your level of access, with the November 2010 implementation of the eIAR service, you can:

- Acknowledge communications from SSA
- Report payments for approved SSI cases
- Query IA cases

You can find more information about the IAR program in the IAR Handbook at: <u>http://www.ssa.gov/gso/eiar/eIAR\_InternetHandbook.pdf</u>

# II. Accessing eIAR

## **eIAR Registrations**

Since the eIAR service is part of the Government-to-Government Services Online (GSO) suite, you must fill out a GSO registration form and request access under one of the following user roles:

State Worker

- Mostly case workers
- Can log on to the eIAR system and acknowledge receipt of SSA communications
- Can query IAR cases within their IA State Agency's jurisdiction

State Accounting

- Authorized to request IA reimbursement for cases within their IA State Agency's jurisdiction
- Certifies and submits IA payments to SSA
- Same access as State Workers plus they can report IA payment amounts to SSA

State Oversight

- Usually managers or other State employees overseeing the IAR program for their entire State
- Query access
- Additional query functions

Once registered, you will receive a user account to access the eIAR service through GSO. Each user must have his/her own login information including a user id and password. Login information cannot be shared.

Contact your SSA Regional Office Coordinator for assistance with your GSO.

Send an email to <u>UIT.Edata.mailbox@ssa.gov</u> if you forgot your password or need your password reset.

## eIAR Availability

The eIAR service normally operates during the following hours and may be available at other times as well:

| Day             | <u>Time</u>             |                |
|-----------------|-------------------------|----------------|
| Monday – Friday | 5:00 a.m. to 01:00 a.m. | (Eastern Time) |
| Saturday        | 5:00 a.m. to 11:00 p.m. | (Eastern Time) |
| Sunday          | 8:00 a.m. to 11:30 p.m. | (Eastern Time) |

**Note:** eIAR is not available for limited times when SSA is in the process of implementing changes to its system. Whenever possible, advance notice of such occasions will be announced on the GSO website. In addition, during website down times, informational messages are displayed when a user attempts to access the system.

## Logging on to eIAR

- 1. Point your browser to the Government to Government Services Online (GSO) home page: <u>http://www.socialsecurity.gov/gso/gsowelcome.htm</u>
- 2. The system displays the Welcome to Government to Government Services Online page.

| Social Security Online                                                                                                    | Government to Government Services Online                                                                                                    |                                                                                                    |  |  |
|----------------------------------------------------------------------------------------------------|----------------------------------------------------------------------------------------------------|----------------------------------------------------------------------------------------------------|--|--|
| www.socialsecurity.gov                                                                                                    |                                                                                                    |                                                                                                    |  |  |
| Online Services Availability<br>Monday - Friday: 5am - 1am ET<br>Saturday: 5am - 11pm ET<br>Sunday: 8am - 11:30pm ET                                                                                                    | Welcome to Government to<br>Online                                                                                                    | Government Services                                                                                                    |  |  |
| Government to Government Services Online (GSO) is a suite of applications enabling governmental<br>organizations and authorized individuals to conduct business with and submit confidential information to<br>the Social Security Administration. You must be registered to use any service included in the GSO suit<br>of applications. |                                                                                                    |                                                                                                    |  |  |
|                                                                                                    | Log in to GSO Log I                                                                                                    | Select the Log In button                                                                                                    |  |  |
| GSO Information                                                                                                    | Government to Go                                                                                                    | vernment Services                                                                                                    |  |  |
|                                                                                                    | Birth and Death Reporting<br>A mechanism for state and jurisdiction bureaus of vital<br>statistics to submit birth and death information to SSA.                                                                                                    | Fugitive Felon Reporting<br>Fugitive Felon reporting provides a mechanism for law<br>enforcement agencies to submit arrest warrant<br>information to SSA. Outstanding felony warrants and<br>parole/probation violation warrants may lead to the<br>suspension of social security benefits and SSI<br>payments. |  |  |
|                                                                                                    | Interim Assistance Reimbursement Reporting<br>A mechanism for state agencies that pay interim<br>disability benefits to submit applicant information to<br>SSA. The states require that applicants apply to SSA<br>within 60 days of applying locally, and states must<br>report IAR benefits authorization to SSA within 30 days. | Prisons Reporting<br>Prison reporting provides a mechanism for correctional<br>institutions to submit inmate information to SSA.<br>Legislation requires SSA to stop paying benefits while<br>social security beneficiaries are confined for specific<br>periods of time.                                       |  |  |
|                                                                                                    | Office of Child Support Reporting: FPLS, New Hire,<br>and Quarterly Wage<br>A mechanism for registered federal agencies to submit<br>information to the Office of Child Support Enforcement.                                                                                                    | Black Lung Part B and C Reporting<br>A mechanism for the Department of Labor to submit<br>Black Lung Part B and Part C information to SSA.                                                                                                    |  |  |
|                                                                                                    | Sheltered Workshop<br>A mechanism for Sheltered Workshop employers to<br>submit monthly earnings reports to SSA Field Offices for<br>SSI recipients who work for them.                                                                                                    | OIG FRATS Upload<br>A mechanism for the SSA Office of the Inspector<br>General to upload law enforcement agency updates from<br>the FBI to the Fugitive Reporting Agreement Tracking<br>System (FRATS).                                                                                                    |  |  |
|                                                                                                    | Pension Benefits Guaranty Corp Upload<br>A mechanism for the Pension Benefits Guaranty Corp.<br>(PBGC) to submit pension plan information to SSA.                                                                                                    |                                                                                                    |  |  |
| Have a question about GSO Services? Please contact GSO via email: <u>UIT Edata mal/box@ssa.gov</u>                                                                                                    |                                                                                                    |                                                                                                    |  |  |

3. Select the Log In button.

4. The system displays the Government to Government Services Online Login page.

| **                     | Gove                     | ernment                                                                                                    | to Governi                                                                                                    | ment S                                                                            | ervices                                                   |
|------------------------|--------------------------|----------------------------------------------------------------------------------------------------|----------------------------------------------------------------------------------------------------|-----------------------------------------------------------------------------------|-----------------------------------------------------------|
| Social Security Online |                          |                                                                                                    |                                                                                                    | Correct.                                                                          | •                                                         |
| www.socialsecurity.gov | Home<br>G                | Questions?                                                                                                    | to Governme                                                                                                    | nt Servic                                                                         | es Online Login                                           |
|                        | Ac                       | knowledgeme                                                                                                    | nt for Website Acce                                                                                                    | ss                                                                                |                                                           |
|                        | l ur<br>info<br>Ad       | nderstand that th<br>ormation I provid<br>ministration's sy                                                                                | e Social Security Ad<br>le against the informa<br>stems.                                                                     | ministration v<br>ation in Socia                                                  | vill validate the<br>al Security                          |
|                        | l ce                     | <ul> <li>I understand t</li> <li>fraudulent info</li> <li>I agree that I</li> <li>I am aware th</li> </ul>                                 | that I may be subject<br>ormation.<br>am responsible for a<br>at any person who k                                            | to penalties i<br>Il actions take<br>nowingly and                                 | f I submit<br>en with my User ID.<br>willfully makes any  |
|                        |                          | <ul> <li>representational records and/<br/>Administration punished by a</li> <li>I am authorized</li> </ul>                                | on to falsely obtain inf<br>or intends to deceive<br>on as to the true ident<br>a fine or imprisonme<br>ed to do business un | ormation from<br>the Social S<br>ity of an indiv<br>nt, or both.<br>der this User | n Social Security<br>ecurity<br>idual could be<br>ID.     |
|                        | By<br>you<br>sta         | Ay entering your User ID, Password and clicking on the "Login" button<br>ou certify that you have read, understand and Enter your User ID. |                                                                                                    |                                                                                   |                                                           |
|                        |                          | Password Log                                                                                                    | jin Cancel                                                                                                    | Ente                                                                              | r your Password.                                          |
|                        |                          | Note: -Password<br>-System wi                                                                                                    | is case sensitive<br>Il time-out after a tra S                                                                               | elect the L                                                                       | <b>ogin</b> button.                                       |
|                        | lf ye<br>On<br>Un        | ou need assista<br>l <b>line,</b> please cor<br><b>F.Edata.mailbo</b>                                                                      | nce with Governmen<br>ntact GSO via email:<br><u>x@ssa.gov</u> .                                                             | nt to Govern                                                                      | ment Services                                             |
|                        | Inf                      | ormation about                                                                                                    | Social Security's Onl                                                                                                    | ine Policies                                                                      |                                                           |
|                        | The<br>the<br>193<br>for | e privacy of our o<br>Social Security<br>37, was written a<br>your privacy is r                                                            | customers has alway<br>Administration. Our<br>and published to ensu-<br>to different in the elec-                            | s been of utn<br>first regulatio<br>ure your priva<br>ctronic age.                | nost importance to<br>n, published in<br>acy. Our concern |
|                        |                          | <ul> <li>Details of So</li> <li>Details of So</li> <li>The Privacy /</li> </ul>                                                            | cial Security's Online<br>cial Security's Online<br>Act and The Freedon                                                      | Privacy Poli<br>Security Pol<br>of Information                                    | cy<br>licy<br>on Act                                      |
| USA.gov Privacy Policy | Accessib                 | ility Policy   Link                                                                                                    | ing Policy   Site Map                                                                                                    | Help                                                                              | Benefits gov                                              |

- 5. After reading the GSO service's terms and conditions on the page, enter your User ID and Password.
- 6. Select the Login button to proceed. Send email to <u>UIT.Edata.mailbox@ssa.gov</u> if you require assistance with your login.
- 7. The system displays the Welcome to Government to Government Services Online page.

#### Government Services Online (GSO) Main Menu

After login into the GSO Main Menu, the system displays a list of GSO services accessible to you. The "Interim Assistance Reimbursement (IAR)" link may be the only one displayed if that is the only service you have registered for in GSO.

| Social Security Online                                                                | Government to Government Services Online                  |   |
|---------------------------------------------------------------------------------------|-----------------------------------------------------------|---|
| www.socialsecurity.gov                                                                |                                                           |   |
| john common                                                                           | Welcome to Government to Government Services Online       |   |
| Log Out                                                                               | You have access to:                                       |   |
| Change your password<br>Change User Information                                       | Interim Assistance Reimbursement (IAR)                    |   |
|                                                                                       | Select the Interim Assistanc<br>Reimbursement (IAR) link. | е |
|                                                                                       |                                                           |   |
|                                                                                       |                                                           |   |
|                                                                                       |                                                           |   |
|                                                                                       |                                                           |   |
|                                                                                       |                                                           |   |
|                                                                                       |                                                           |   |
|                                                                                       |                                                           |   |
| For your security, please log out and<br>close your windows when you are<br>finished. | d                                                         |   |

- 1. Select the "Interim Assistance Reimbursement (IAR)" link.
- 2. The system displays the Interim Assistance Reimbursement (IAR) Home page.

# III. IAR Home Page

The "IAR Home" page contains links to different IAR functions. Depending on your role, you may have access to one or more of the following IAR functions (see screenshots below):

| IAR Function           | Description                                          |
|------------------------|------------------------------------------------------|
| Acknowledge SSA        | link to view and acknowledge communications from SSA |
| Communications         |                                                      |
| Report IA Payments for | link to report IA payments for approved SSI cases    |
| Approved SSI Cases     |                                                      |
| Query IA Cases         | link to perform queries                              |

Interim Assistance Reimbursement (IAR) Home page - (Worker Role)

| Social Security Online          | Government to Government Services Online                        |                                   |  |
|---------------------------------|-----------------------------------------------------------------|-----------------------------------|--|
|                                 | IAR Home                                                        |                                   |  |
| john common<br>j.common@ssa.gov | Interim Assistance Reimbursement (IAR) Hon                      | ne                                |  |
| Logout                          | The following IAR functions are available to you:               |                                   |  |
| News                            | Acknowledge SSA Communications                                  |                                   |  |
| Main Menu                       | Query IA Cases                                                  |                                   |  |
| IAR Handbook                    |                                                                 | OMB Control Number: 0960-0546     |  |
| IAR User Guide                  |                                                                 | Expiration Date: 02/29/2012       |  |
| IAR Tutorial                    |                                                                 | Paperwork Reduction Act Statement |  |
| FAQs                            |                                                                 |                                   |  |
|                                 |                                                                 |                                   |  |
| ÚSA.gov                         | Privacy Policy   Website Policies & Other Important Information | Need Larger Text?                 |  |

### Interim Assistance Reimbursement (IAR) Home page - (Accounting Role)

| Social Security Online          | Government to Government Ser                                    | vices Online                                                 |
|---------------------------------|-----------------------------------------------------------------|--------------------------------------------------------------|
| john common<br>j.common@ssa.gov | Interim Assistance Reimbursement (IAR) H                        | łome                                                         |
| Logout                          | The following IAR functions are available to you:               |                                                              |
| News                            | Acknowledge SSA Communications                                  |                                                              |
| Main Menu                       | Report IA Payments for Approved SSI Cases                       |                                                              |
| IAR Handbook                    | Ouerv IA Cases                                                  |                                                              |
| IAR User Guide                  |                                                                 |                                                              |
| IAR Tutorial                    |                                                                 | OMB Control Number: 0960-0546<br>Expiration Date: 02/29/2012 |
| FAQs                            |                                                                 | Paperwork Reduction Act Statement                            |
|                                 |                                                                 |                                                              |
| USA.gov                         | Privacy Policy   website Policies & Other Important Information | Need Larger Text?                                            |

### Interim Assistance Reimbursement (IAR) Home page - (Oversight Role)

| Social Security Online          | Government to Government Services Online                                          |
|---------------------------------|-----------------------------------------------------------------------------------|
| john common<br>j.common@ssa.gov | Interim Assistance Reimbursement (IAR) Home                                       |
|                                 | The following IAR functions are available to you:                                 |
| News                            | Query IA Cases                                                                    |
| Main Menu                       | OMB Control Number: 0960-0546                                                     |
| IAR Handbook                    | Expiration Date: 02/29/2012                                                       |
| IAR User Guide                  |                                                                                   |
| IAR Tutorial                    |                                                                                   |
| FAQs                            |                                                                                   |
| ÚSA.gov                         | Privacy Policy   Website Policies & Other Important Information Need Larger Text? |

You may also select the following from the "IAR Home" page:

| <u>Option</u>                        | Description                                                                     |
|--------------------------------------|---------------------------------------------------------------------------------|
| Main Menu                            | link to return to the GSO Main Menu page                                        |
| IAR Handbook                         | link to display the IAR Handbook for IAR policy instructions                    |
| IAR User Guide                       | link to display the eIAR User Guide for help on the screens                     |
| IAR Tutorial                         | link to display tutorial videos and Power Point presentation                    |
| Paperwork Reduction<br>Act Statement | link to display the Paperwork Reduction Act and Privacy Act statements for eIAR |

**Note:** Select the IAR User Guide link on any page of the IAR service to view this user guide.

# **IV.** Acknowledging SSA Communications

The "Acknowledge SSA Communications" option, available from the IAR Home page, allows you to acknowledge receipt of new communications from SSA regarding your agency's IAR cases.

This option is available to users with "worker" and "accounting" roles.

1. Select the "Acknowledge SSA Communications" link from the IAR Home page.

| Social Security Online          | Government to Government Services Online        |                                       |  |
|---------------------------------|-------------------------------------------------|---------------------------------------|--|
|                                 | IAR Home                                        |                                       |  |
| john common<br>j.common@ssa.gov | Interim Assistance R                            | eimbursement (IAR) Home               |  |
| Logout                          | The following IAR functions are available to yo | u:                                    |  |
| News                            | Acknowledge SSA Communications                  |                                       |  |
| Main Menu                       | Query IA Cases                                  | Select the Acknowledge SSA            |  |
| IAR Handbook                    |                                                 | Communications link.                  |  |
| IAR User Guide                  |                                                 | Expiration Date: 02/29/2012           |  |
| IAR Tutorial                    |                                                 | Paperwork Reduction Act Statement     |  |
| FAQs                            |                                                 |                                       |  |
|                                 |                                                 |                                       |  |
| ÚSA.gov                         | Privacy Policy   Website Policies & Other Im    | portant Information Need Larger Text? |  |

2. The system displays the "Acknowledge SSA Communications" page.

## Acknowledge SSA Communications Page

The "Acknowledge SSA Communications" screen displays a list of communications from SSA regarding your IAR cases needing receipt confirmation (i.e. acknowledgement). Refer to the <u>IAR Handbook</u> for an explanation of each communication.

| Social Security Onlin                                                                                               | Government to Government to Governme                                                                                                | ent Services Online                                                        |
|----------------------------------------------------------------------------------------------------|----------------------------------------------------------------------------------------------------|----------------------------------------------------------------------------|
| John Public<br>Logout                                                                                               | Acknowledge SSA Communication                                                                                                    | ons                                                                        |
| IAR Handbook<br>IAR User Guide<br>The list is sorted by SSN,<br>Code, Dates within SSN                              | Retrieved 3 communication(s) on 07/19/2011.         IAR Home       Print List         QR         Display         All Communications | PUBLIC, JANE                                                               |
| (oldest first).<br>Select one or more<br>checkboxes and then the<br>Acknowledge Selected<br>button to acknowledge S | Select this checkbox to select all communications of Name                                                                           | on this page.                                                              |
| Select this checkbox to may<br>on this page for acknowledge<br>removed from the list as<br>as they are acknowledge  | ck all communications<br>gment.<br>0000 04/15/2011 <u>\$450.00 in IA reimbursement paid</u>                                         | <u>xxxx-xxxx</u> 49011                                                     |
| They can be viewed later<br>submitting a query.<br>Select the SSN link to ope<br>the case history for a case        | PUBLIC, JANE                                                                                                    | Select the <b>Details link</b> for more information on this communication. |
| Select an individual chu<br>mark a specific commu<br>for acknowledgment.                                            | eckbox to<br>nication<br>me Print List < Previous Next >                                                                            |                                                                            |
| USA.gov                                                                                                    | Select the Acknowledge Selected butte<br>acknowledge you received the selected<br>communication.                                    | Acknowledge Selected                                                       |

You may select the following from the "Acknowledge SSA Communications" page:

| <u>Option</u>     | Description                                                                                                    |
|-------------------|----------------------------------------------------------------------------------------------------|
| IAR Home          | button to return to the IAR homepage                                                                                                    |
| Print List        | link to print the list of unacknowledged SSA Communications displayed on the screen(s)                                                            |
| < Previous        | when active, displays the previous set of SSA communications needing acknowledgement                                                              |
| Next >            | when active, displays the next set of SSA communications needing acknowledgement                                                                  |
| Display           | dropdown box where you can select viewing either ALL<br>unacknowledged communications or only unacknowledged<br>communications of a selected type |
| Comm. Per<br>Page | drop down box where you can select from a pre-defined number of communications (25, 50, 100, 250 and 500) to be displayed per page                |
| Show              | button to customize the display of communications presented                                                                                       |

| <u>Option</u>           | Description                                                                                 |
|-------------------------|---------------------------------------------------------------------------------------------|
| SSN                     | link to display the case history for the selected case<br>Refer to Query 3: IA Case History |
| Details                 | link, where available, to display additional information on that communication              |
| Acknowledge<br>Selected | button to acknowledge you received the selected communication(s)                            |

To acknowledge communications:

- 1. Select the checkbox(es) for the SSA communication(s) you would like to acknowledge.
- 2. Select the "Acknowledge Selected" button, located at the bottom of the page, to acknowledge that you have received the selected communication(s). Acknowledged communications will no longer be shown on this page; however, they can be viewed by querying the SSN on the case history screen. Refer to Query 3: IA Case History

#### SSA Communications Details

Certain communications contain a link under the communication details. When the user selects the link, the system displays a page with more information for that specific communication.

- 1. On the Acknowledge SSA Communications page, select the Details link for a specific communication.
- 2. The system displays either the "SSA Communications Details" or the "IA Reimbursement Details" page based on the communication selected.

#### SSA Communications – Details Page

| Social Security Online                                  | Government to Government Services Online                                                                                                    |
|---------------------------------------------------------|----------------------------------------------------------------------------------------------------|
| john common<br>Logout<br>IAR Handbook<br>IAR User Guide | SSA Communication - Details      SSA Communication - Details      XXX-XX-XXXX      Sack IAR Home Print Communication      PUBLIC, JANE      SN: XXX-XX-XXXX (View Case History) GR Code: 21130      Date of Communication: 11/01/2010      GR code added - SSI record showing a denial      The SSI application for the claimant has been denied. The reason is countable income is too high.  Denial Code: N01 - NON-PAY-CLAIMANT HAS EXCESS INCOME OR SECTION 1619(B) ELIGIBLE - NO PAYMENT DUE.      Sack IAR Home Print Communication |
| USA.gov                                                 | Privacy Policy   Website Policies & Other Important Information Need Larger Text?                                                                                                    |

#### IA Reimbursement Details Page

Refer to

#### IA Payments Reported Details

| Social Security Online                                                                                                 |                                                                                                    | ernment                    | to Governi                    | nent Serv                  | vices Online                     |
|----------------------------------------------------------------------------------------------------|----------------------------------------------------------------------------------------------------|----------------------------|-------------------------------|----------------------------|----------------------------------|
| John common<br>Logout                                                                                                  |                                                                                                    | Reimburseme                | ent - Details                 |                            |                                  |
| AR Handbook                                                                                                    |                                                                                                    |                            |                               |                            |                                  |
| AR User Guide                                                                                                    | < Back                                                                                                    | IAR Home                   |                               |                            |                                  |
| The list is sorted by Year, and then Month.                                                                            |                                                                                                    | Print                      | Report                        |                            |                                  |
| Select the View Case History<br>Link to view communication<br>history and contact<br>information.                      | PUBLIC. JA                                                                                                    |                            | Ð                             | GR Code: 490               | >11                              |
| The reimbursement amount is<br>the lesser of the total eligible<br>for reimbursement or the total<br>of SSI available. | t is<br>le Date Reimbursed: 06/02/2011 5t Month of Recurring SSI Payment<br>tal Total Reimbursed: \$325.00 Amount of Recurring SSI Payment \$ |                            |                               |                            |                                  |
| For one or more months, the                                                                                            | reimbursemen                                                                                                    | Paid is Total of Colu      | min. Eligible for Reimburst   | ormoni                     |                                  |
| amount of IA eligible for<br>reimbursement is less than<br>the amount reported paid for                                | Month<br>-Year                                                                                                    | IA Payment<br>Reported     | Eligible for<br>Reimbursement | Amount of<br>SSI Available | Reason for<br>Reduction (if any) |
| he month. The reason for this<br>is listed in the Reason for                                                           | Oct-06<br>Nov-06                                                                                                    | \$50.00                    | \$50.00                       | \$452.00                   |                                  |
| Reduction column.                                                                                                    | Dec-06                                                                                                    | \$50.00                    | \$50.00                       | \$452.00                   |                                  |
|                                                                                                    | Jan-07                                                                                                    | \$50.00                    | \$50.00                       | \$467.00                   |                                  |
|                                                                                                    | Feb-07                                                                                                    | \$50.00                    | \$50.00                       | \$467.00                   |                                  |
|                                                                                                    | Mar-07                                                                                                    | \$50.00                    | \$50.00                       | \$467.00                   |                                  |
|                                                                                                    | Apr-07                                                                                                    | \$5.00                     | \$5.00                        | \$467.00                   |                                  |
|                                                                                                    | May-07                                                                                                    | \$5.00                     | \$5.00                        | \$467.00                   |                                  |
|                                                                                                    | Jun-07                                                                                                    | \$5.00                     | \$5.00                        | \$467.00                   |                                  |
|                                                                                                    | Jul-07                                                                                                    | \$5.00                     | \$5.00                        | \$467.00                   |                                  |
|                                                                                                    | Aug-07                                                                                                    | \$0.00                     | \$0.00                        | \$0.00                     | Not eligible for reimb.          |
|                                                                                                    | Sep-07                                                                                                    | \$5.00                     | \$5.00                        | \$467.00                   |                                  |
|                                                                                                    | Total                                                                                                    | \$325.00                   | \$325.00                      | \$5,092.00                 |                                  |
|                                                                                                    | Total                                                                                                    | \$325.00                   | \$325.00                      | \$5,092.00                 |                                  |
|                                                                                                    |                                                                                                    |                            |                               |                            |                                  |
| TINA                                                                                                    | Privacy P                                                                                                    | olicy I Website Policies & | Other Important Information   |                            | New Larger Text?                 |

You may select the following from the "Details" page:

| <u>Option</u>                                                                   | Description                                       |
|---------------------------------------------------------------------------------|---------------------------------------------------|
| View Case History                                                               | link to display the case history for the selected |
|                                                                                 | case                                              |
| Print Report or Print                                                           | link to print the Details page                    |
| Communication                                                                   |                                                   |
| <back< th=""><th>button to return to the previous page (Do not use</th></back<> | button to return to the previous page (Do not use |
|                                                                                 | the browser back button)                          |
| IAR Home                                                                        | button to return to the IAR homepage              |
|                                                                                 |                                                   |

# V. Reporting IA Payments for Approved SSI Cases

The "Report IA Payments for Approved SSI Cases" option, available from the IAR Home page, allows you to request IA reimbursement from SSA.

This option is available ONLY to State Accounting users. If you are registered in eIAR as a "State Accounting" user, you will see this option on the IAR Home page.

**Remember:** You have up to 25 working days to request reimbursement on a given case from the date SSA requests your IA payment input on the eIAR website.

Refer to the <u>IAR Handbook</u> for more information on SSA's policy regarding requesting IA reimbursement from SSA.

1. From the "IAR Home" page, select the "Report IA Payments for Approved SSI Cases" link.

| Social Security Online          | Government to Government Services Online                        |                                                              |  |  |
|---------------------------------|-----------------------------------------------------------------|--------------------------------------------------------------|--|--|
|                                 | IAR Home                                                        |                                                              |  |  |
| john common<br>j.common@ssa.gov | Interim Assistance Reimbursement                                | (IAR) Home                                                   |  |  |
| Logout                          | The following IAR functions are available to you:               |                                                              |  |  |
| News                            | Acknowledge SSA Communications                                  |                                                              |  |  |
| Main Menu                       | Report IA Payments for Approved SSI Cases                       | Select the Report IA Payments for                            |  |  |
| IAR Handbook                    |                                                                 | Approved SSI Cases link.                                     |  |  |
| IAR User Guide                  | <u>Query la Cases</u>                                           |                                                              |  |  |
| IAR Tutorial                    |                                                                 | OMB Control Number: 0960-0546<br>Expiration Date: 02/29/2012 |  |  |
| FAQs                            |                                                                 | Paperwork Reduction Act Statement                            |  |  |
|                                 |                                                                 |                                                              |  |  |
| USA.gov                         | Privacy Policy   Website Policies & Other Important Information | Need Larger Text?                                            |  |  |

2. The system displays the "Approved SSI Cases" page.

# **Approved SSI Cases Page**

This screen lists the cases SSA has approved for payment from which your State agency can request IAR.

These cases require timely reporting of Interim Assistance (IA) payments made by the State. Reporting by the date in the Expires column is required for reimbursement. All cases older than 25 working days will be dropped from this list. Refer to the <u>eIAR</u> <u>Availability</u> section for eIAR business hours.

Cases are sorted by expiration date (oldest through latest), last name, first name, and then SSN.

The warning sign indicates a case that has been waiting more than **10** working days for report of IA payments made.

| Social Security Online                                              | Governme                            | nt to G        | overnm                 | ient S        | ervices                            | Online                                    |
|---------------------------------------------------------------------|-------------------------------------|----------------|------------------------|---------------|------------------------------------|-------------------------------------------|
|                                                                     | IAR Home                            |                |                        |               |                                    |                                           |
| elAR Demo                                                           | AN MCM                              |                |                        |               |                                    |                                           |
| Logout                                                              | Approved S                          | SI Cases       |                        |               |                                    |                                           |
| IAR Handbook                                                        |                                     |                |                        |               |                                    |                                           |
| IAR User Guide                                                      | Retrieved 17 case(s) on 07/27/2011. |                |                        |               |                                    |                                           |
| The list is sorted by Expiration<br>Date (oldest first), Last Name, | IAR Home Print List                 | < Previous     | Next >                 | Download      |                                    |                                           |
| These cases require timely                                          | Show Cases with Last Name:          | A 🕶 to Z       | Select Repor           | rt IA link to | w                                  |                                           |
| reporting of Interim<br>Assistance (IA) payments                    | Name                                |                | for a case.            | yment ano     | pires                              | Action                                    |
| made by the State. Reporting<br>by the date in the Expires          | A PUBLIC, JOE                       | ļ              |                        |               | 7/2011                             | Report IA                                 |
| column is required for<br>reimbursement.                            | PUBLIC, JOE                         |                | <u>XXX-XX-XXXX</u>     | 21130         | 06/07/2011                         | Report IA                                 |
| A                                                                   | PUBLIC, JOE                         |                | <u>XXX-XX-XXXX</u>     | 21130         | 06/07/2011                         | Report IA                                 |
| waiting more than 10 working                                        | A PUBLIC, JOE                       | view/Saved lin | nk to                  | 06/07/2011    | Report IA                          |                                           |
| days for report of IA payments<br>made.                             | PUBLIC, JOE                         | open and       | submit IA payn         | nent          | 06/07/2011                         | Report IA                                 |
| Select the Acknowledge link                                         | PUBLIC, JOE                         | reports that   | at have been s         | aved for      | 06/07/2011                         | Report IA                                 |
| in the action column to review<br>communications for a case.        | A PUBLIC, JOE                       |                |                        |               | 06/07/2011                         | Report IA                                 |
| Communications must be<br>acknowledged before an IA                 | PUBLIC, JOE                         |                | <u>XXX-XX-XXXX</u>     | 21130         | 06/07/2011                         | Report IA                                 |
| payment report can be                                               | PUBLIC, JOE                         |                | <u>XXX-XX-XXXX</u>     | 21130         | 06/07/2011                         | Report IA                                 |
| Submitted.                                                          | PUBLIC, JOI Select Ac               | cations for a  | link to review         | unications    | 6/07/2011                          | Report IA                                 |
| action column to submit IA                                          | A PUBLIC, JOE must be a             | acknowledge    | ed before an IA        | payment       | 6/07/2011                          | Report IA                                 |
| payment amounts for a case.                                         | A PUBLIC, JAI report car            | n be submitt   | ed.                    |               | 6/09/2011                          | Report IA                                 |
| Select the Review / Saved link<br>in the action column to open      | PUBLIC, JANE                        |                | <u>XXX-XX-XXXX</u>     | 21130         | 06/09/2011                         | Review / Saved                            |
| and submit IA payment<br>reports that have been saved               | PUBLIC, JANE                        |                | <u>XXX-XX-XXXX</u>     | 21130         | 06/09/2011                         | Acknowledge                               |
| for review.                                                         | PUBLIC, JANE                        |                | <u> x00x-x0x-x000x</u> | 21130         | 08/04/2011                         | Report IA                                 |
| Select the SSN link to open<br>the case history for a case.         | PUBLIC, JANE                        |                | <u>XXX-XX-XXXX</u>     | 21130         | 08/04/2011                         | Acknowledge                               |
|                                                                     | PUBLIC, JANE                        |                | <u>X00X-XX-X000X</u>   | 21130         | 08/17/2011                         | Report IA                                 |
|                                                                     | IAR Home Print List                 | < Previous     | Next>                  | Download      | Select Do<br>to downlo<br>Approved | wnload link<br>ad a list of<br>SSI Cases. |
|                                                                     |                                     |                |                        |               |                                    |                                           |

| <u>Option</u>  | Description                                                                                               |
|----------------|----------------------------------------------------------------------------------------------------|
| Action column: | link to review and acknowledge communications for a case.                                                 |
| Acknowledge    |                                                                                                    |
|                | The "Acknowledge" option under the "Action" column indicates the case                                     |
|                | all ponding communications for a case before reporting IA payments to                                     |
|                | SSA.                                                                                                    |
| Action column: | link to submit IA payment amounts for a case to SSA.                                                      |
| Report IA      |                                                                                                    |
|                | The "Report IA" option under the "Action" column indicates the case is                                    |
|                | ready for you to submit IA payments made and request IA reimbursement from SSA.                           |
| Action column: | link to review IA payment reports previously saved and submit them to                                     |
| Review / Saveu | 55A.                                                                                                    |
|                | The "Review/Saved" option under the "Action" column indicates your IA                                     |
|                | agency has previously saved IA payments made for this case but has                                        |
|                | NOT yet submitted them to SSA for IA reimbursement.                                                       |
|                | <b>Remember:</b> Even though you may have saved the monthly IA payment                                    |
|                | amounts, you still only have until the expiration date listed under the                                   |
|                | "Expires" column to submit the reimbursement request to SSA.                                              |
| SSN            | <u>link</u> to display the case history for the selected case<br>Refer to <u>Query 3: IA Case History</u> |
| IAR Home       | button to return to the IAR homepage                                                                      |
| Print List     | link to print list of Approved SSI Cases                                                                  |
|                | when active displays the provious set of Approved SSI Cases                                               |
| < Frevious     | when active, displays the previous set of Approved 331 Cases                                              |
| Next >         | when active, displays the next set of Approved SSI Cases                                                  |
| Download       | link to download a list of Approved SSI Cases (only displayed on the first                                |
|                | page) <u>Remember:</u> States are responsible for ensuring that its employees                             |
|                | properly safeguard any downloaded information from loss, theft or                                         |
| Oh ave Orana   | Inadvertent disclosure according to the Privacy Act.                                                      |
| Show Cases     | aropoowns to filter cases by the first letter of the claimant's last name                                 |
| Show           | drondown to display the number of cases to display per page                                               |
| SHOW           | a opuowin to display the number of cases to display per page                                              |

**Note 1:** Upon selection of the **Download** link, the system will display a **File Download dialog box**. The file may contain up to 500 records.

**Note 2:** If *java Script* is enabled, the data in the file will match the selection made in the "Show Cases with Last Name:" fields. If *java Script* is not enabled, the data in the file will show all records available from A to Z.

To acknowledge communications for a listed case:

- 1. Select the "Acknowledge" link under the "Action" column for a given case.
- 2. The system displays the "Acknowledge SSA Communications" page. Only communications for the selected case are displayed on this page.

| Social Security Online                                                                                                | Government to Government Services Online   |                                                                           |                                     |  |  |  |
|----------------------------------------------------------------------------------------------------|--------------------------------------------|---------------------------------------------------------------------------|-------------------------------------|--|--|--|
| elAR Demo<br>Logout<br>IAR Handbook<br>IAR User Guide                                                                 | Acknowled                                  | ge SSA Communications                                                     | made can be reported for this case. |  |  |  |
| Select one or more<br>checkboxes and then the<br>Acknowledge Selected<br>button to acknowledge SSA<br>communications. | PUBLIC, JOHN<br>SSN: XXX-XX-XXXX (View Cas | se History) GR Code: 21130<br>k to select all communications on this page | ə.                                  |  |  |  |
| Communications are                                                                                                    | Date                                       | Communication                                                             |                                     |  |  |  |
| removed from the list as soon<br>as they are acknowledged.<br>They can be viewed later by<br>submitting a query.      | Cancel & Return to Lis                     | GR code added to SSI record                                               |                                     |  |  |  |
|                                                                                                    |                                            |                                                                           | Acknowledge Selected                |  |  |  |
| USA.gov                                                                                                    | Privacy Policy   Website P                 | Policies & Other Important Information                                    | New Larger Text?                    |  |  |  |

- 3. After reviewing the communications listed, select the checkbox next to each or select all communications using the option at the top of the screen.
- 4. Select the "Acknowledge Selected" button.
- 5. The system acknowledges the communication(s) selected and returns the user back to the "Approved SSI Cases" page.

To request IA reimbursement for a listed case:

- 1. Select the "Report IA" or the "Review/Saved" link under the "Action" column for a given case.
- 2. The system displays the "Enter IA Payments made" page.

## **Enter IA Payments Made Page**

This screen provides SSI payment eligibility information for the selected case along with the months that your State Agency can request interim assistance reimbursement.

In the example below, the months listed cover the entire IAR period from the month after the eligibility month, 01/2011, through the first month of the recurring SSI payment, 03/2011. Refer to the "IA Reimbursement Guidelines" link at the top of the screen or the <u>IAR Handbook</u> for more information on the IAR period.

#### **IMPORTANT:**

If you have made prorated payments for any month(s) in the IAR period, **DO NOT** complete the "Enter IA Payments Made" screen. You must contact your SSA Regional Coordinator. Refer to the <u>IAR Handbook</u> for more information on processing proration cases.

| Social Security Online                                                                                        | Gov                                                                                                    | ernment t                   | o Gove              | rnn    | nent Ser                           | vices Online                          |
|----------------------------------------------------------------------------------------------------|----------------------------------------------------------------------------------------------------|-----------------------------|---------------------|--------|------------------------------------|---------------------------------------|
| elAR Demo<br>Logout<br>IAR Handbook                                                                           | Er                                                                                                    | nter IA Paymen              | ts Made             |        |                                    |                                       |
| IAR User Guide<br>All fields must be completed.<br>Enter 0 for any month in which<br>no IA payments was made. | Please enter only Interim Assistance payments made on this case as described in the <u>IA Reimbursement</u><br><u>Guidelines</u> .<br>PUBLIC, JOHN                                                                  |                             |                     |        |                                    |                                       |
| You may enter the payment<br>amounts as \$\$\$\$.¢¢ or \$\$\$\$<br>and the system will add .00<br>for you.    | SSN: xxx-xx-xxxx ( <u>View Case History</u> ) GR Code: 21130 Post-Eligibility Suspense Month: 01/2011 Report Due by: 08/17/2011 1st Month of Recurring SSI Payment: 03/2011 Amount of Recurring SSI Payment: \$0.00 |                             |                     |        |                                    |                                       |
|                                                                                                    | 2011                                                                                                    | IA Payment Made             | 2011                | IA Pa  | ayment Made                        |                                       |
|                                                                                                    | Jan.<br>March                                                                                                    | S<br>S                      | Feb.                | S      |                                    |                                       |
|                                                                                                    | Cancel & Return to List                                                                                                    |                             | Review>             |        | Select <b>Revi</b><br>submit IA pa | ew button to review and ayments made. |
| USA.gov                                                                                                    | Privacy                                                                                                    | Policy Website Policies & C | ther Important Info | mation |                                    | Need Larger Text?                     |

#### You may select the following from the "Enter IA Payments Made" page:

| <u>Option</u>           | Description                                                       |
|-------------------------|-------------------------------------------------------------------|
| Cancel & Return to List | button to go back to the "Approved SSI Cases" list                |
| Review                  | button to review the payments entered and submit IA payments made |

On the "Enter IA Payments Made" screen:

- 1. Enter IA payment amounts made for the listed months. If you did not make a payment for a listed month, you still need to enter \$0 for that month.
- 2. Select the "Review" button.
- 3. The system displays the "Review & Submit IA Payments Made" page.

## **Review & Submit IA Payments Made Page**

This screen allows you to review the total IA payments reported and the monthly payment amounts entered. You can then submit this information to SSA to request IA reimbursement.

| Social Security Online                  | Ge                                                          | overnment (                                                                                   | to Gov                                                                    | ernment Se                                                                            | ervices Online                                |
|-----------------------------------------|-------------------------------------------------------------|-----------------------------------------------------------------------------------------------|---------------------------------------------------------------------------|---------------------------------------------------------------------------------------|-----------------------------------------------|
| eIAR Demo<br>Logout                     | 8 R                                                         | eview & Submit                                                                                | IA Payme                                                                  | nts Made                                                                              |                                               |
| IAR User Guide                          | Please caref                                                | ully review the payment infor                                                                 | rmation entered                                                           | for any errors.                                                                       |                                               |
|                                         | PUBLIC                                                      | JOHN                                                                                          |                                                                           |                                                                                       |                                               |
|                                         | SSN: XXX-XX                                                 | (-XXXX                                                                                        | GR Code: 2                                                                | 1130                                                                                  |                                               |
|                                         | Post-Eligibili<br>Report Due t                              | ty<br>ay: 08/17/2011                                                                          | Suspense Month: 01/2011<br>1st Month of Recurring SSI<br>Parment: 01/2011 |                                                                                       |                                               |
|                                         | Total IA Payn                                               | nents Reported; \$600.00                                                                      | Amount of R                                                               | ecurring SSI Payment \$0                                                              | .00                                           |
|                                         | 2011                                                        | IA Payment Made                                                                               | 2011                                                                      | IA Payment Made                                                                       |                                               |
|                                         | Jan.<br>March                                               | \$200.00<br>\$200.00                                                                          | Feb.                                                                      | \$200.00                                                                              |                                               |
|                                         | What happe<br>Once this re<br>will receive a<br>a payment h | ns next?<br>port is submitted, SSA will c<br>in email, from SSA, notifying<br>as been issued. | compute the tota<br>you that the rec                                      | l amount reimbursable. Y<br>uest has been processe                                    | ou<br>d and                                   |
|                                         | Reimbu                                                      | that the information is corre<br>The report may be canceled<br>irsed query prior to process   | ect as you may n<br>by deleting it fro<br>ing at the close                | ot be able to return to this<br>m the IA Payments Not Ye<br>of the current business d | Select the submit button to                   |
|                                         | Agreement<br>I certify that to                              | he amounts entered for this                                                                   | case are an ac                                                            | curate statement of the ar                                                            | submit payments to SSA for IAR determination. |
|                                         | agreement r                                                 | regoliated pursuant to P.L. S<br>AR Demo, have read and ag                                    | 93-368, as ame<br>pree with the ab                                        | nded.<br>ove statement.                                                               |                                               |
|                                         | Cance                                                       | al & Return to List                                                                           | Edit Informa                                                              | ition Save fo                                                                         | r Review Submit                               |
| Check the Agreement the payments amount | nt box to ce                                                | rtify                                                                                         | her Important Info                                                        | mation                                                                                | tion Latine Toxic                             |

#### You may select the following from the "Review & Submit IA Payments Made" page:

| <u>Option</u>           | Description                                                      |
|-------------------------|------------------------------------------------------------------|
| Agreement               | checkbox to certify the payment amounts entered before           |
|                         | submission to SSA                                                |
| Cancel & Return to List | button to go back to the "Approved SSI Cases" list               |
|                         | If you select the "Cancel & Return to List" button, any payments |
|                         | that have not been saved for review will be lost.                |
| Edit Information        | button to go back to the "Enter IA Payments Made" and edit the   |
|                         | payment amounts entered                                          |

| <u>Option</u>   | Description                                                                                                    |
|-----------------|----------------------------------------------------------------------------------------------------|
| Save for Review | button to save form for later review<br>If you are not ready to submit these payment amounts to SSA,<br>you can save them for later review by selecting the "Save for<br>Review" option. The monthly payment amounts will be saved<br>and the case will remain on the "Approved SSI Cases" list. |
| Submit          | button to submit payments to SSA for IAR determination                                                                                                    |

To complete the IA Reimbursement request, on the "Review & Submit IA Payments Made" page:

- 1. Select the "Submit" button.
- 2. The system displays the "Confirmation of IA Payments Submitted" page.

#### **Confirmation of IA Payments Submitted**

Once you request reimbursement for a case by using the "Submit" option, you will see a confirmation with the date and time of the submission and report of the payments submitted. You may print this confirmation receipt for your records.

When SSA has successfully received your reimbursement request, the case will no longer be listed in the Approved SSI cases list.

After submitting an IAR request to SSA, there is nothing additional that is required from your State Agency. Your reimbursement request will be processed at the close of the business day. You will receive a communication in the "Acknowledge SSA Communications" screen when SSA makes a reimbursement determination.

| Social Security Online | Government to Government Services Online        |                                           |                                                   |                                                                                 |                   |
|------------------------|-------------------------------------------------|-------------------------------------------|---------------------------------------------------|---------------------------------------------------------------------------------|-------------------|
|                        | IAR Hor                                         | ne                                        |                                                   |                                                                                 |                   |
| Logout                 | <b>@</b> co                                     | nfirmation of IA I                        | Payments                                          | Submitted                                                                       |                   |
| IAK Mandbook           |                                                 |                                           |                                                   |                                                                                 |                   |
| IAR User Guide         | Thank you!<br>We have rece                      | ived your payment report on 0             | 07/26/2011 at 01:5                                | IS PM EST.                                                                      |                   |
|                        |                                                 | Return to Lis                             | at IAR H                                          | lome                                                                            |                   |
|                        | Print a Confirm                                 | nation Receipt                            |                                                   |                                                                                 |                   |
|                        | PUBLIC                                          | , JOHN                                    |                                                   |                                                                                 |                   |
|                        | SSN: XXX-XX                                     | (-XXXX)                                   | GR Code: 21                                       | 130                                                                             |                   |
|                        | Initial Claim<br>Report Due by<br>Total IA Paym | : 08/04/2011<br>ints Reported: \$3,911.00 | Eligibility Mor<br>1st Month of I<br>Amount of Re | ND: 01/2011<br>Recurring SSI Payment: 03/2011<br>Fourring SSI Payment: \$505.50 |                   |
|                        | 2011                                            | IA Payment Made                           | 2011                                              | IA Payment Made                                                                 |                   |
|                        | Jan.<br>March                                   | \$200.00<br>\$200.00                      | Feb.                                              | \$200.00                                                                        |                   |
| TSL pr                 | Privac                                          | Policy   Website Policies & Other         | r Important Informati                             | 20                                                                              | News Larger Text? |

You may select the following from the "Confirmation of IA Payments Submitted" page:

| Option                          | Description                                             |
|---------------------------------|---------------------------------------------------------|
| Return to List                  | button to go back to the "Approved SSI Cases" list      |
| Print a Confirmation<br>Receipt | link to print the Confirmation of IA Payments Submitted |
| IAR Home                        | button to return to the IAR homepage                    |

# VI. Querying IA Cases

The "Query IA Cases" option, available from the IAR Home page, allows you to access information on your IAR Cases through pre-defined queries.

You have different query options depending on your role.

#### Note:

Query results display up to 500 records at a time. eIAR will display a message at the top of the query results page whenever there are more than 500 records meeting your query search criteria. You may need to refine your search criteria, where needed, to see additional cases.

To Query IA Cases:

1. From the "IAR Home" page, select the "Query IA Cases" link.

| Social Security Online          | Government to Government Ser                                    | vices Online                                                 |
|---------------------------------|-----------------------------------------------------------------|--------------------------------------------------------------|
|                                 | IAR Home                                                        |                                                              |
| john common<br>j.common@ssa.gov | Interim Assistance Reimbursement (IAR) H                        | ome                                                          |
| Logout                          | The following IAR functions are available to you:               |                                                              |
| News                            | Acknowledge SSA Communications                                  |                                                              |
| Main Menu                       | Report IA Payments for Approved SSI Cases                       |                                                              |
| IAR Handbook                    |                                                                 |                                                              |
| AR User Guide                   | Query IA Cases                                                  |                                                              |
| AR Tutorial                     | Select the Query IA Cases link.                                 | OMB Control Number: 0960-0546<br>Expiration Date: 02/29/2012 |
| FAQs                            |                                                                 | Paperwork Reduction Act Statement                            |
| ÚSA.gov                         | Privacy Policy   Website Policies & Other Important Information | Need Larger Text?                                            |

2. The system displays the "Query IA Cases" page according to the user's role.

# **Query IA Cases: Worker & Accounting Roles**

Users with the "Worker" and "Accounting" roles have available four pre-defined queries:

- Query 1: IA Reimbursements from SSA
- Query 2: IA Reports Not Yet Reimbursed
- Query 3: IA Case History
- Query 4: Cases Pending SSI Determination

| Social Security Online | Government to Government Services O                                            | nline             |
|------------------------|--------------------------------------------------------------------------------|-------------------|
|                        | IAR Home                                                                       |                   |
| elAR Demo<br>Logout    | Query IA Cases                                                                 |                   |
| a changeor             | Enter your search criteria and then select the Search button for that query.   |                   |
| IAR User Guide         | * indicates a mandatory field.                                                 |                   |
|                        | IAR Home                                                                       |                   |
|                        | Query 1: IA Reimbursements from SSA                                            |                   |
|                        | * From Date: * To Date:                                                        |                   |
|                        | mm/dd/yyyy mm/dd/yyyy                                                          |                   |
|                        |                                                                                | Search            |
|                        | Query 2: IA Reports Not Yet Reimbursed<br>View all reports not yet reimbursed. | Search            |
|                        | Query 3: IA Case History                                                       |                   |
|                        |                                                                                |                   |
|                        | * SSN:                                                                         | Search            |
|                        | Query 4: Cases Pending SSI Determination                                       |                   |
|                        | * Begin query with Last Name: A * End query with Last Name: Z                  | Search            |
|                        | IAR Home                                                                       |                   |
| USA.gov                | Privacy Policy   Website Policies & Other Important Information                | Need Larger Text? |

A red asterisk (\*) indicates a required field.

You may select the following from the "Query IA Cases" page:

| <u>Option</u> | Description                                                               |
|---------------|---------------------------------------------------------------------------|
| IAR Home      | button to return to the IAR homepage                                      |
| Search        | button to search IA information based on each pre-defined query<br>listed |

To search IAR information:

- 1. Fill in all required fields for the query you wish to request.
- 2. Select the **Search** button for that query.

#### Query 1: IA Reimbursements from SSA

This query allows you to retrieve a list of all IAR payments received from SSA within a specific period.

- 1. In the Date text boxes, enter valid dates.
- 2. Select Search button to begin the search.

**Remember**: The system will only return IA reimbursements made through the eIAR process implemented on November 20, 2010.

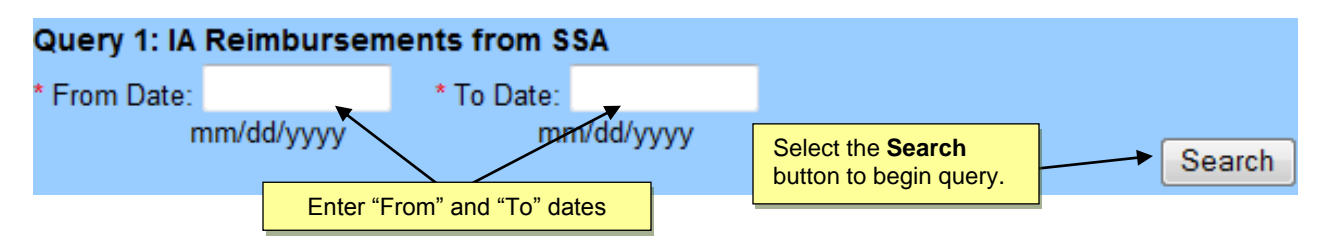

3. The system displays the "IA Reimbursements from SSA" page.

| Social Security Online                                                                                                    | GO                                                | vernm                                                               | ent to (                                               | Gover                 | mment                                          | Ser          | vices C    | nline          |     |
|----------------------------------------------------------------------------------------------------|---------------------------------------------------|---------------------------------------------------------------------|--------------------------------------------------------|-----------------------|------------------------------------------------|--------------|------------|----------------|-----|
| ohn common<br>Logout<br>AR Handbook<br>AR User Guide<br>The list is sorted by Date (oldest<br>lirst), SSN.<br>Select the Reimbursed link to | Retrieved 3 payr<br>Total IA Paym<br>Total Amount | Reimburse<br>nent(s) from 01/<br>ents Reported 1<br>Reimbursed: \$1 | ements fro<br>02/2009 to 07/0<br>51,239.00<br>1,189.00 | om SSA<br>1/2011.     |                                                |              |            |                |     |
| open the reimbursement details<br>for a case.<br>Select the SSN link to open the                                                            | New Query                                         | Reimbursed                                                          | Print List                                             | GR                    | s sn                                           |              | Name       |                |     |
| case history for a case.                                                                                                    | 02/22/2011<br>04/15/2011                          | \$414.00<br>\$450.00                                                | \$414.00<br>\$500.00                                   | 49011<br>49011        | <u>x00x-x0x-x000x</u><br><u>x00x-x0x-x000x</u> | PUBL<br>PUBL | IC, JOE    |                |     |
| lect the <b>Reimbursed</b> link<br>open the reimbursement<br>tails for a case.                                                              | New Query                                         | AR Home                                                             | Print List                                             | 42011                 |                                                | PUBL         | Select the | SSN link to o  | pen |
| TS1.00r                                                                                                    | Privator P                                        | olicy   Website Pol                                                 | Select No.                                             | ew Query<br>ery IA Ca | / button to retu<br>ases page.                 | urn          |            | Neet Larger Te |     |

#### You may select the following from the "IA Reimbursements from SSA" page:

| <u>Option</u> | Description                                                                                 |
|---------------|---------------------------------------------------------------------------------------------|
| New Query     | button to return to the Query IA Cases page                                                 |
| IAR Home      | button to return to the IAR homepage                                                        |
| Print List    | link to print the list of IA Reimbursements from SSA                                        |
| Reimbursed    | link to open the reimbursement details for a case                                           |
| SSN           | Link to display the case history for the selected case<br>Refer to Query 3: IA Case History |

#### Query 2: IA Reports Not Yet Reimbursed

This query allows you to see a list of all the reimbursement requests you have submitted to SSA for which a reimbursement determination is still pending.

While the majority of the IARs will be determined at the close of each business day, a small number of cases will require SSA Field Office intervention. These intervention cases will remain in the "IA Reports Not Yet Reimbursed" page, until the SSA Field Office resolves them and SSA can determine your IA reimbursement. If a case is referred to the SSA Field Office, there is nothing additional that is required of your State Agency.

1. Select the Search button to begin the search.

| Query 2: IA Reports Not Yet Reimbursed |                                                      |        |
|----------------------------------------|------------------------------------------------------|--------|
| View all reports not yet reimbursed.   | Select the <b>Search</b> button to begin the search. | Search |
|                                        |                                                      |        |

2. The system displays the "IA Reports Not Yet Reimbursed" page.

| Social Security Online                                                                                                    | Government to Government Services Online                                                                                                    |
|----------------------------------------------------------------------------------------------------|----------------------------------------------------------------------------------------------------|
| ohn common<br>Logout                                                                                                    | IA Reports Not Yet Reimbursed                                                                                                    |
| AR User Guide<br>The list is sorted by Submit Date<br>(newest first), SSN.<br>Select the <b>Delete link</b> to discard<br>all payment information reported | Retrieved 2 case(s) as of 07/25/2011.         Total IA Payments Reported: \$328,908.00         New Query       IAR Home         Print List    Select the SSN link to open the case history for a case.                                                                                                    |
| spain on the Approved SSI<br>Cases list to submit a new<br>report.<br>Select the Reported lin<br>to open the IA report                                     | Submitted         Reported         GR         SSN         Name         Action           03/01/2011         \$20.00         49011         XXX-XX-XXXX         PUBLIC, JOE         Image: Contract of the state of the state |
| submitted for a case.<br>Select New Query b<br>Query IA Cases pag                                                                                          | New Query IAR Home Print List Accounting users: Select the Delete link to discard all payment data reported for a case. The case will appear again on the Approved SSI Cases list to submit a new report.                                                                                                    |

You may select the following from the "IA Reports Not Yet Reimbursed" page:

| Option     | Description                                              |
|------------|----------------------------------------------------------|
| New Query  | button to return to the Query IA Cases page              |
| IAR Home   | button to return to the IAR homepage                     |
| Print List | link to print the list of IA Reports Not Yet Reimbursed  |
| Reported   | link to view the IA Payments reported details for a case |

| <u>Option</u> | Description                                                               |
|---------------|---------------------------------------------------------------------------|
| SSN           | link to display the case history for the selected case                    |
|               | Refer to Query 3: IA Case History                                         |
| Delete        | link to discard all payment data reported for a case                      |
|               | This option is only available to "Accounting" users on IA payment reports |
|               | made within the same day.                                                 |

#### IA Payments Reported Details

After submitting an IAR request to SSA, you can view the details of the report made through the "IA Reports Not Yet Reimbursed" query page.

- 1. From the "IA Reports Not Yet Reimbursed" page, select the link on the amount under the "Reported" column for a specific case.
- 2. The system displays the "IA Report Details" for the selected case.

| Social Security Online | Government to Government Services Online |                                      |                                               |                                                  |                   |  |  |  |
|------------------------|------------------------------------------|--------------------------------------|-----------------------------------------------|--------------------------------------------------|-------------------|--|--|--|
| john common<br>Logout  |                                          | eport - Details                      |                                               |                                                  |                   |  |  |  |
| IAR User Guide         | < Back                                   | IAR Home<br>Print Report             |                                               |                                                  |                   |  |  |  |
|                        | PUBLIC, J<br>SSN: XXX-XX-XX              | IOHN<br>(( <u>View Case Histon</u> ) | GR Code: 49011<br>Elicibility Month: 01/2     | 2003                                             |                   |  |  |  |
|                        | Report Submitted<br>Total IA Payment F   | : 03/01/2011<br>Reported: \$20.00    | 1st Month of Recurring<br>Amount of Recurring | ng SSI Payment: 12/2008<br>SSI Payment: \$505.50 |                   |  |  |  |
|                        | 2008                                     | IA Payment Made                      | 2008                                          | IA Payment Made                                  |                   |  |  |  |
|                        | Jan.                                     | \$0.00                               | Feb.                                          | \$0.00                                           |                   |  |  |  |
|                        | March                                    | \$0.00                               | April                                         | \$0.00                                           |                   |  |  |  |
|                        | May                                      | \$0.00                               | June                                          | \$0.00                                           |                   |  |  |  |
|                        | July                                     | \$0.00                               | Aug.                                          | \$0.00                                           |                   |  |  |  |
|                        | Sept.                                    | \$0.00                               | Oct.                                          | \$0.00                                           |                   |  |  |  |
|                        | 1404.                                    | 30.00                                | Dec.                                          | 30.00                                            |                   |  |  |  |
|                        | 2009                                     | IA Payment Made                      | 2009                                          | IA Payment Made                                  |                   |  |  |  |
|                        | Jan.                                     | \$10.00                              | Feb.                                          | \$10.00                                          |                   |  |  |  |
|                        | March                                    | \$0.00                               | April                                         | \$0.00                                           |                   |  |  |  |
|                        | May                                      | \$0.00                               | June                                          | \$0.00                                           |                   |  |  |  |
|                        | July                                     | \$0.00                               | Aug.                                          | \$0.00                                           |                   |  |  |  |
|                        | Sept.                                    | \$0.00                               | Oct.                                          | \$0.00                                           |                   |  |  |  |
|                        | Nov.                                     | \$0.00                               | Dec.                                          | \$0.00                                           |                   |  |  |  |
|                        | < Back                                   | IAR Home                             |                                               |                                                  |                   |  |  |  |
| TSL ov                 | Privacy Poli                             | oy   Website Policies & Other Imp    | ortant Information                            |                                                  | Need Larger Text? |  |  |  |

You may select the following from the "IA Report – Details" page:

| <u>Option</u> | Description                                           |
|---------------|-------------------------------------------------------|
| < Back        | button to return to the previous page (Do not use the |
|               | browser back button)                                  |
| IAR Home      | button to return to the IAR homepage                  |
| Print Report  | link to print the IA Reports - Details                |

#### Delete IA Payments Reported

If you are an "Accounting" user, the "delete" action will be available to you from the "IA Reports Not Yet Reimbursed" page.

This delete function allows you to "undo" a specific reimbursement request. eIAR will delete all the payment amounts you previously submitted and the case will be listed again on the "Approved SSI Cases" screen so that you can resubmit your reimbursement request.

You are only able to "delete" reimbursement requests made within the same day.

#### **IMPORTANT:**

The Expiration date is **not** extended when you delete the payment amounts reported. The IA reimbursement request for the case will still be due by the original expiration date.

- 1. From the "IA Reports Not Yet Reimbursed" page, select the "delete" link on the "Action" column for a specific case.
- 2. The system displays the "Confirmation of IA Report Deletion" page.

| Social Security Online                                                                       | Government to Government Services Online                               |                                |                  |  |  |
|----------------------------------------------------------------------------------------------|------------------------------------------------------------------------|--------------------------------|------------------|--|--|
|                                                                                              | IAR Home                                                               |                                |                  |  |  |
| eIAR Demo<br>Logout                                                                          | Confirmation of                                                        | A Report Deletion              |                  |  |  |
| IAR Handbook                                                                                 | - Starte P.                                                            |                                |                  |  |  |
| IAR User Guide                                                                               | You are about to delete all IA payments                                | ; reported for:                |                  |  |  |
| Deleted cases will appear again<br>on the Approved SSI Cases list to<br>submit a new report. | PUBLIC, JOHN<br>SSN: XXX-XXX-XXXX GR Code: 211                         | 130                            |                  |  |  |
|                                                                                              | Report Submitted: 07/26/2011<br>Total IA Payments Reported: \$3,911.00 | )                              |                  |  |  |
|                                                                                              | Are you sure you want to delete this p                                 | ayment report?                 |                  |  |  |
|                                                                                              | Yes, Delete this Report                                                | No, Return to List             |                  |  |  |
| Ta                                                                                           | Direct Dates 1 Website Database                                        | Others Impactional Information | 1                |  |  |
| LS/Lgov                                                                                      | FUTURE FORTY   PROVIDE POLICIES &                                      |                                | Med Larger Lexi? |  |  |

3. Select "Yes, Delete this Report" if you want to delete all the IA payment amounts you previously submitted for the selected case,

OR

Select "No, Return to List" if you do NOT want to delete the IA payments amounts.

4. The system takes you back to the "IA Reports Not Yet Reimbursed" screen.

#### Query 3: IA Case History

This query allows you to view IAR related history for the SSN entered. Case History is only available for cases within your IA Agency's jurisdiction.

Note: Cases resolved prior to the State's participation in eIAR will not be displayed.

- 1. In the SSN text box, enter a valid SSN.
- 2. Select the Search button to begin the search.

| Query 3: IA Case History |                                               |                           |
|--------------------------|-----------------------------------------------|---------------------------|
| * SSN:                   | Input a valid SSN in the <b>SSN</b> text box. | Select the Search button. |

3. The system displays the Case History page for the specific SSN.

| Social Security Online                                                      | GO                                                             | vernn                                | nent to Governme                                                                                            | ent Se                                                                        | ervices Online                                                             |
|-----------------------------------------------------------------------------|----------------------------------------------------------------|--------------------------------------|----------------------------------------------------------------------------------------------------|-------------------------------------------------------------------------------|----------------------------------------------------------------------------|
| john common<br>Logout<br>IAR Handbook<br>IAR User Guide                     | Cas                                                            | se Histo                             | ry                                                                                                    |                                                                               |                                                                            |
| The list is sorted by Date (oldest first).                                  | <back home<br="" iar="">Print Case History PUBLIC, JOHN</back> |                                      |                                                                                                    | Select <b>Print Case History</b> link to prin<br>the case history for a case. |                                                                            |
| communications for this case<br>since IAR was automated on the<br>Internet. | SSN: XXX-XX-X<br>Contact Information                           | XXX<br>ation for Clair<br>available. | mant or Representative Payee                                                                                |                                                                               |                                                                            |
|                                                                             | Date                                                           | GR                                   | Details                                                                                                    |                                                                               |                                                                            |
|                                                                             | 01/12/2011<br>02/17/2011<br>02/17/2011                         | 49011<br>49011<br>49011              | State sent IA payment amount to SSA<br>GR code added to SSI record<br>SSI case awarded -Request for IA payr | ments State                                                                   | Select the <b>Details</b> link for more information on this communication. |
|                                                                             | < Back                                                         | IAR Hom                              | Print Case History                                                                                          | L                                                                             |                                                                            |
| Select < Back button to return to the previous p                            | age. Privacy F                                                 | Selier I We re                       | elect <b>IAR Home</b> button to eturn to the IAR home page.                                                 |                                                                               | New Larger Text?                                                           |

You may select the following from the "Case History" page:

| Option   | Description                                                                |
|----------|----------------------------------------------------------------------------|
| < Back   | button to return to the previous page (Do not use the browser back button) |
| IAR Home | button to return to the IAR homepage                                       |

| <u>Option</u>      | Description                                                           |
|--------------------|-----------------------------------------------------------------------|
| Print Case History | link to print the Case History page                                   |
|                    |                                                                       |
| Details            | link, where available, to display the SSA Communication- Details page |
|                    | for additional information on that communication                      |
|                    | Refer to SSA Communications Details                                   |

#### **Query 4: Cases Pending SSI Determination**

This query displays all cases, under your IA Agency's jurisdiction, that are pending SSI determination as follows:

- New SSI applications where an SSI eligibility determination is still pending.
- Cases where SSI is making presumptive disability or blind payments. The payments are made prior to SSA's final determination of eligibility and are payable for up to 6 months.
- Cases were the claimant is not eligible for SSI benefits and the claimant has appealed SSA's denial determination.

If you want to start the search at a point other than the beginning of the alphabet, you may enter a single letter or up to 20 letters of a last name.

#### Example:

You want to display a list starting with all last names "Smith". You enter "Smith" in the "Begin query with Last Name:" and "End query with Last Name:" field then select the "Search" button. The system displays all cases pending SSI determination starting with the last name "Smith" up to the end of the alphabet or up to 500 records meeting your search criteria.

- 4. Enter a single letter or up to 20 letters of a last name or leave default last name search to begin with "A" and last name search to end with "Z".
- 5. Select the Search button to begin the search.

| Query 4: Cases Pending SSI Determination | Select the          | Search button. |        |
|------------------------------------------|---------------------|----------------|--------|
| * Begin query with Last Name: A          | * End query with La | st Name: Z     | Search |

6. The system displays the "Cases Pending SSI Determination" page.

| Social Security Online                                                                                                    | Government to Government Services                                                                                                    | Online           |
|----------------------------------------------------------------------------------------------------|----------------------------------------------------------------------------------------------------|------------------|
| john common<br>Logout<br>IAR Handbook<br>IAR User Guide<br>The list is sorted by SSN.<br>Select the SSN link to open the<br>case bistory for a case | Cases Pending SSI Determination Retrieved 2 case(s) starting with A and ending with Z on 07/27/2011. New Query IAR Home Print List                                                                                                    |                  |
| case matory for a case.                                                                                                    | GR     SSN     Name       49011     XXXXXXXXXX     PUBLIC, JOE       49011     XXXXXXXXXXX     PUBLIC, JANE       49011     XXXXXXXXXXXX     PUBLIC, JANE       New Query     IAR Home     Select the SSN link to view individual case history. |                  |
| TSLgov                                                                                                    | Privacy Policy   Website Policies & Other Important Information                                                                                                    | New Larger Text? |

You may select the following from the "Cases Pending SSI Determination" page:

| <u>Option</u> | Description                                               |
|---------------|-----------------------------------------------------------|
| New Query     | button to return to the Query IA Cases page               |
| IAR Home      | button to return to the IAR homepage                      |
| Print List    | link to print the list of Cases Pending SSI Determination |
| SSN           | link to display the case history for the selected case    |
|               | Refer to Query 3: IA Case History                         |

# **Query IA Cases: Oversight Role**

Oversight users have additional querying and reporting functions not available to worker and accounting users. However, oversight users can only view information in eIAR.

Users with the "Oversight" role have available seven pre-defined queries.

- Query 1: IA Reimbursements from SSA
- Query 2: IA Reports Not Yet Reimbursed
- Query 3: IA Case History
- Query 4: Cases Pending SSI Determination
- Query 5: Approved SSI Cases Not Yet Submitted
- Query 6: SSA Communications Not Yet Acknowledged
- Query 7: Activity Report

The first four queries are similar to the queries available to the worker and accounting roles. Therefore, the next sections of this user guide refer to the queries already discussed in the "Query IA Cases: Worker & Accounting roles" chapter wherever the queries functionalities are the same.

Queries available to Oversight users are mainly different from those available to the workers and accounting users in that oversight users have the option to query information for their entire State or by specific GR Codes within their State's jurisdiction as follows:

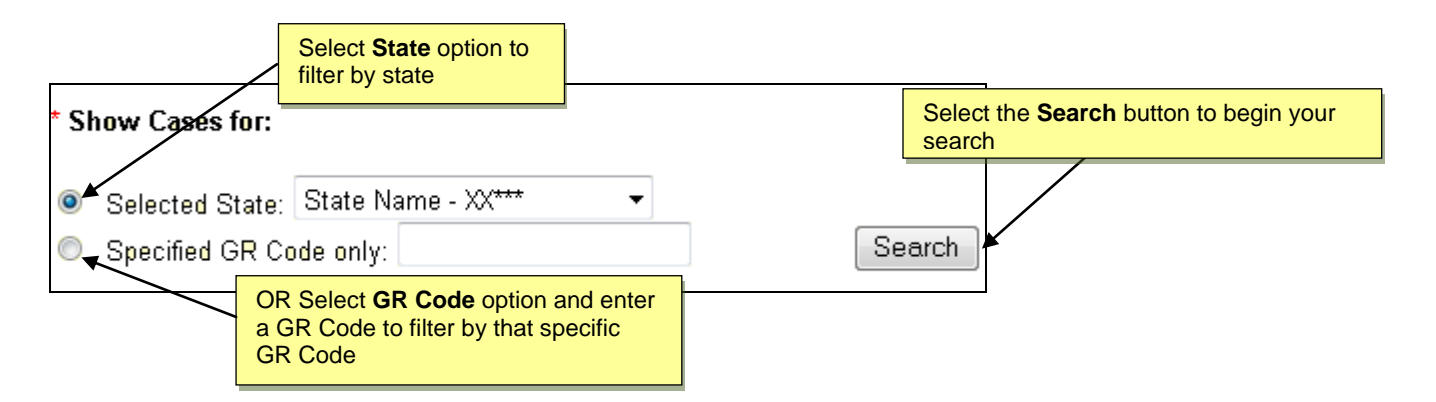

Oversight users have additional filtering options available when querying IA cases. Refer to the explanations for each query in the next sections of this user guide.

To search IAR information:

- 1. Fill in all required fields for the query you wish to request.
- 2. Select the **Search** button for that query.

| Social Security Online         | Government to Government Services Onlin                                                                        | e      |
|--------------------------------|----------------------------------------------------------------------------------------------------|--------|
| iohn common<br>Logout          | Query IA Cases                                                                                                 |        |
| IAR Handbook<br>IAR User Guide | Enter your search criteria and then select the Search button for that query.<br>* indicates a mandatory field. |        |
|                                | IAR Home                                                                                                    |        |
|                                | Query 1: IA Reimbursements from SSA         * From Date:         mm/dd/yyyy         mm/dd/yyyy                 |        |
|                                | * Show Reimbursements for:                                                                                     |        |
|                                | <ul> <li>Selected State: Virginia - 49*** ▼</li> <li>Specified GR Code only:</li> </ul>                        | Search |
|                                | Query 2: IA Reports Not Yet Reimbursed                                                                         |        |
|                                | Show only reports that have been pending for more than 1 day.                                                  |        |
|                                | * Show Reports for:                                                                                            |        |
|                                | <ul> <li>Selected State: Virginia - 49*** ▼</li> <li>Specified GR Code only:</li> </ul>                        | Search |
|                                | Query 3: IA Case History                                                                                       |        |
|                                | * SSN:                                                                                                    | Search |
|                                | Query 4: Cases Pending SSI Determination                                                                       |        |
|                                | * Begin query with Last Name: A * End query with Last Name: Z                                                  |        |
|                                | * Show Cases for:                                                                                              |        |
|                                | <ul> <li>Selected State: Virginia - 49*** </li> <li>Specified GR Code only:</li> </ul>                         | Search |
|                                | Query 5: Approved SSI Cases Not Yet Submitted                                                                  |        |
|                                | Show Cases Pending for:                                                                                        |        |
|                                | More than 20 💌 days                                                                                            |        |
|                                | * Show Cases for:                                                                                              |        |
|                                | <ul> <li>Selected State: Virginia - 49*** •</li> <li>Specified GR Code only:</li> </ul>                        | Search |
|                                | Query 6: SSA Communications Not Yet Acknowledged                                                               |        |
|                                | Show Cases with Communications Pending for:                                                                    |        |
|                                | More than days                                                                                                 |        |
|                                | * Show Cases for:                                                                                              |        |
|                                | <ul> <li>Selected State: Virginia - 49*** ▼</li> <li>Specified GR Code only:</li> </ul>                        | Search |
|                                | Query 7: Activity Report                                                                                       |        |
|                                | * Show the following Communications:                                                                           |        |
|                                | All Communications                                                                                             |        |
|                                | * From Date: * To Date:<br>mm/dd/yyyy mm/dd/yyyy                                                               |        |
|                                | * Begin query with Last Name: A * End query with Last Name: Z                                                  |        |
|                                | * Generate Activity Report for:                                                                                |        |
|                                | Selected State: Virginia - 49*** ▼                                                                             |        |
|                                | Specified GR Code only:                                                                                        | Search |
|                                | IAR Home                                                                                                    |        |
|                                |                                                                                                    |        |

#### Query 1: IA Reimbursements from SSA

This query allows you to retrieve a list of all IAR payments received from SSA within a specific period.

- 1. In the Date text boxes, enter valid dates.
- 2. Select the State option or select the GR Code option and enter a specific GR Code on "Show Cases for:".
- 3. Select Search button to begin the search.

**Remember**: The system will only return IA reimbursements made through the eIAR process implemented on November 20, 2010.

| Query 1: IA Reimbursements from SSA |          |          |           |       |           |
|-------------------------------------|----------|----------|-----------|-------|-----------|
| * From Date:                        |          |          | * To E    | Date: |           |
|                                     | mm/dd/y  | ууу      |           | m     | m/dd/yyyy |
| * Show Reii                         | nbursen  | nents fo | or:       |       |           |
| Selecte                             | d State: | Virginia | a - 49*** | •     |           |
| Specifie                            | d GR Co  | de only: |           |       |           |
|                                     |          |          |           |       |           |

4. The system displays the "IA Reimbursements from SSA".

Page functionality: Refer to section Query IA Cases: Worker & Accounting Roles - Query 1: IA Reimbursements from SSA

#### Query 2: IA Reports Not Yet Reimbursed

This query allows you to see a list of all the reimbursement requests you have submitted to SSA for which a reimbursement determination is still pending.

While the majority of the IARs will be determined at the close of each business day, a small number of cases will require SSA Field Office intervention. These intervention cases will remain pending in the "IA Reports Not Yet Reimbursed" page for more than 1 day, until the SSA Field Office resolves them and SSA can determine your IA reimbursement.

#### Additional filtering option:

This query also allows Oversight users to request a full list of IA Reports Not Yet Reimbursed all reports or only reports that have been pending for more than 1 day.

 Uncheck the checkbox next to "Show only reports that have been pending for more than 1 day" if you want to request a full list of IA Reports Not Yet Reimbursed.

OR

Check this option if you want to request only reports that have been pending for more than 1 day.

- 2. Select the State option or select the GR Code option and enter a specific GR Code on "Show Cases for:".
- 3. Select Search button to begin the search.

#### Query 2: IA Reports Not Yet Reimbursed

Show only reports that have been pending for more than 1 day.

#### \* Show Reports for:

Selected State: Virginia - 49\*\*\* •

- Specified GR Code only:
  - 4. The system displays the "IA Reports Not Yet Reimbursed" page.

Page functionality: Refer to section Query IA Cases: Worker & Accounting Roles - Query 2: IA Reports Not Yet Reimbursed

#### Query 3: IA Case History

This query allows you to view IAR related history for the SSN entered. Case History is only available for cases within your State's jurisdiction.

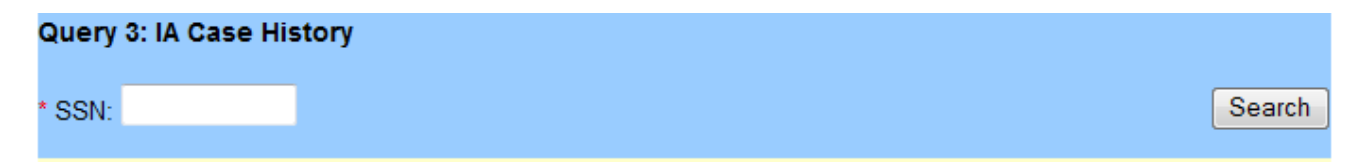

Page functionality: Refer to section Query IA Cases: Worker & Accounting Roles - Query 3: IA Case History

Search

#### **Query 4: Cases Pending SSI Determination**

This query will display all cases that are pending SSI determination for your State's jurisdiction.

- 1. Enter a single letter or up to 20 letters of a last name or leave default last name search to begin with "A" and last name search to end with "Z".
- 2. Select the State option or select the GR Code option and enter a specific GR Code on "Show Cases for:".
- 3. Select the Search button to begin the search.

| Query 4: Cases Pending SSI Determination                      |        |
|---------------------------------------------------------------|--------|
| * Begin query with Last Name: A * End query with Last Name: Z |        |
| * Show Cases for:                                             |        |
| Selected State: Virginia - 49*** -                            |        |
| Specified GR Code only:                                       | Search |

4. The system displays the "Cases Pending SSI Determination" page.

Page functionality: Refer to section Query IA Cases: Worker & Accounting roles - Query 4: Cases Pending SSI Determination

#### Query 5: Approved SSI Cases Not Yet Submitted

This screen lists the cases SSA has approved for payment from which your State agency can request IAR. This is a display-only screen for Oversight users.

These cases require timely reporting of Interim Assistance (IA) payments made by the State. Reporting by the date in the Expires column is required for reimbursement. All cases older than 25 working days will be dropped from this list.

#### Additional filtering option:

This query also allows Oversight users to request a list of all Approved SSI Cases Not Yet Submitted that have been pending for your State input for more than a pre-defined number of days (1, 5, 10 and 20).

- 1. Select a pre-defined number of days from the "More than" drop down box or leave the default selection of 20 days.
- 2. Select the State option or select the GR Code option and enter a specific GR Code on "Show Cases for:"
- 3. Select the "Search" button to begin the search.

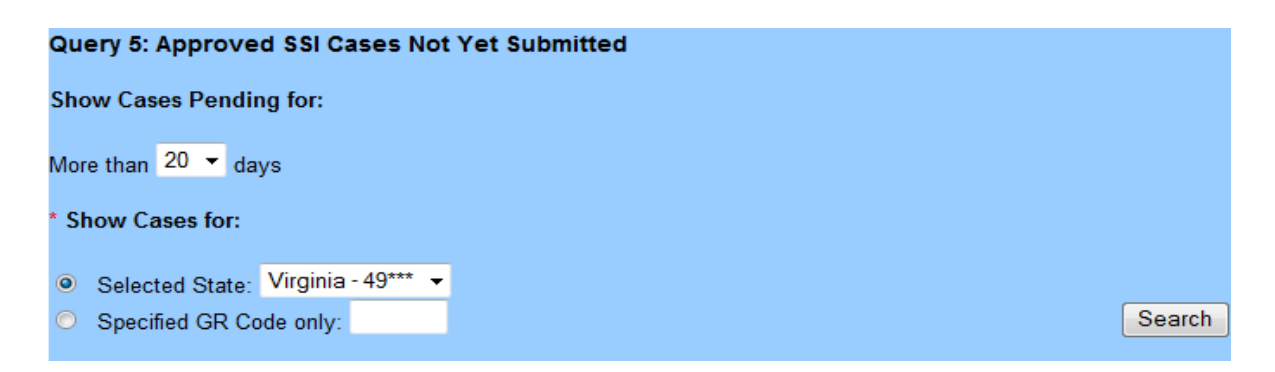

4. The system displays the "Approved SSI Cases Not Yet Submitted" page.

| An Security Online                                                                        | LAR Home                                                     | vernment to                             | Governme                                                                       | ent Services Online                                                 |
|-------------------------------------------------------------------------------------------|--------------------------------------------------------------|-----------------------------------------|--------------------------------------------------------------------------------|---------------------------------------------------------------------|
| uhn common<br>Logout                                                                      | Approved SSI                                                 | Cases Not Yet Su                        | bmitted                                                                        | Report IA means the case is read                                    |
| R Handbook                                                                                |                                                              |                                         |                                                                                | to input and submit IA payment                                      |
| IR User Guide                                                                             | Retrieved 17 case(s) pending for a                           | ore than 20 days as of 07/22            | 2011 for Maryland.                                                             | amounts to SSA.                                                     |
| he list is sorted by Expiration Date (oldest<br>st), Last Name, First Name, and then SSN. | New Query UAR Home                                           | Part Las Download                       |                                                                                |                                                                     |
| hese cases require limely reporting of<br>terim Assistance (A) payments made by the       | Name                                                         | 5 SN                                    | GR Explo                                                                       | Action of                                                           |
| tale. Reporting by the date in the Expires<br>yourn is required for reimbursement.        | PUBLIC JOE                                                   | X01.X1.X000                             | 21130 06/07/2                                                                  | 011 Report IA                                                       |
| indicates a case has been walling more                                                    | PUBLIC, JOE                                                  | 2001-021-0000                           | 21130 06/07/20                                                                 | 011 Review / Saved                                                  |
| an 10 working days for report of IA                                                       | A PUBLIC, JOE                                                | 1001-101-1000                           | 21130 06/07/20                                                                 | 011 Report A                                                        |
| elect the COV link to open the case history                                               | A PUBLIC, JOE                                                | 202.22.202                              | 21130 000700                                                                   |                                                                     |
| r a case                                                                                  | A PUBLIC, JOE                                                | 2000-202-20005                          | 21130 O R                                                                      | eview/Saved means your State                                        |
| user needs to<br>pending for<br>submit IA pa                                              | to acknowledge co<br>a case before they<br>ayment amounts to | mmunications<br>can input and<br>SSA.   | 130 0 P<br>130 0 h<br>130 00070                                                | ayment amounts for the case but<br>as not vet submitted them to     |
|                                                                                           | V-000-306                                                    | 2000000000                              | 21130 06/07/26                                                                 | 011 Report IA                                                       |
|                                                                                           | PUBLIC, JAME                                                 | 808-08-0008                             | 21130 0009/20                                                                  | 011 Report A                                                        |
|                                                                                           | A PUBLIC JOE                                                 | 2006-206-200000                         | 21130 05/09/3                                                                  | 011 Review / Saved                                                  |
|                                                                                           |                                                              | COLUMN TWO                              |                                                                                |                                                                     |
|                                                                                           | A piper ve                                                   | 202.00.000                              | 21130 06/09/2                                                                  | 11 Acknowledge                                                      |
| Select Download link                                                                      | < to                                                         | 2021-202-2022<br>2021-202-2022          | 21130 060920<br>21130 060420                                                   | 21 Acknowledge<br>011 Report A                                      |
| Select <b>Download</b> link<br>download a list of App                                     | c to<br>proved                                               | 100.00.000<br>200.00.000<br>200.00.000  | 21130 060907<br>21130 080409<br>21130 080409                                   | 21 Acknowledge<br>011 Report IA<br>011 Acknowledge                  |
| Select <b>Download</b> link<br>download a list of App<br>SSI Cases Not Yet S              | c to<br>proved<br>ubmitted                                   |                                         | 21130 060920<br>21130 080420<br>21130 080420<br>21130 080420<br>21130 09/3020  | 27 Acknowledge<br>D11 Report IA<br>211 Acknowledge<br>211 Report IA |
| Select <b>Download</b> link<br>download a list of App<br>SSI Cases Not Yet S              | to<br>proved<br>ubmitted                                     | AND AND AND AND AND AND AND AND AND AND | 21130 060921<br>21130 086401<br>21130 086401<br>21130 0866401<br>21130 0860401 | 77 Acknowledge<br>78 Report IA<br>711 Acknowledge<br>711 Report IA  |

The warning sign indicates a case that has been waiting more than **10** working days for report of IA payments made.

You may select the following from the "Approved SSI Cases Not Yet Submitted" page:

| <u>Option</u> | Description                                                                       |  |  |  |
|---------------|-----------------------------------------------------------------------------------|--|--|--|
| New Query     | button to return to the Query IA Cases page                                       |  |  |  |
| IAR Home      | button to return to the IAR homepage                                              |  |  |  |
| Print List    | link to print list of Approved SSI Cases                                          |  |  |  |
| Download      | link to download a list of Approved SSI Cases Not Yet Submitted (only             |  |  |  |
|               | displayed on the first page) <u>Remember:</u> States are responsible for ensuring |  |  |  |
|               | that its employees properly safeguard any downloaded information from             |  |  |  |
|               | loss, theft or inadvertent disclosure according to the Privacy Act.               |  |  |  |
| SSN           | link to display the case history for the selected case                            |  |  |  |
|               | Refer to Query 3: IA Case History                                                 |  |  |  |

**Note 1:** Upon selection of the **Download** link, the system will display a **File Download dialog box**. The file may contain up to 500 records.

**Note 2:** If *java Script* is enabled, the data in the file will match the selection made in the "Show Cases with Last Name:" fields. If *java Script* is not enabled, the data in the file will show all records available from A to Z.

#### **Query 6: SSA Communications Not Yet Acknowledged**

This query displays a list of communications from SSA regarding your IAR cases needing receipt confirmation (i.e. acknowledgement). Refer to the <u>IAR Handbook</u> for an explanation of each communication.

Additional filtering option:

This query also allows Oversight users to request a list of cases that have been pending acknowledgement for a certain number of days.

- 1. Enter a number, between 0 and 99, in the "More than...days". If you enter "0", the system will display all communications from SSA pending State acknowledgement.
- 2. Select the State option or select the GR Code option and enter a specific GR Code on "Show Cases for:".
- 3. Select the "Search" button to begin the search.

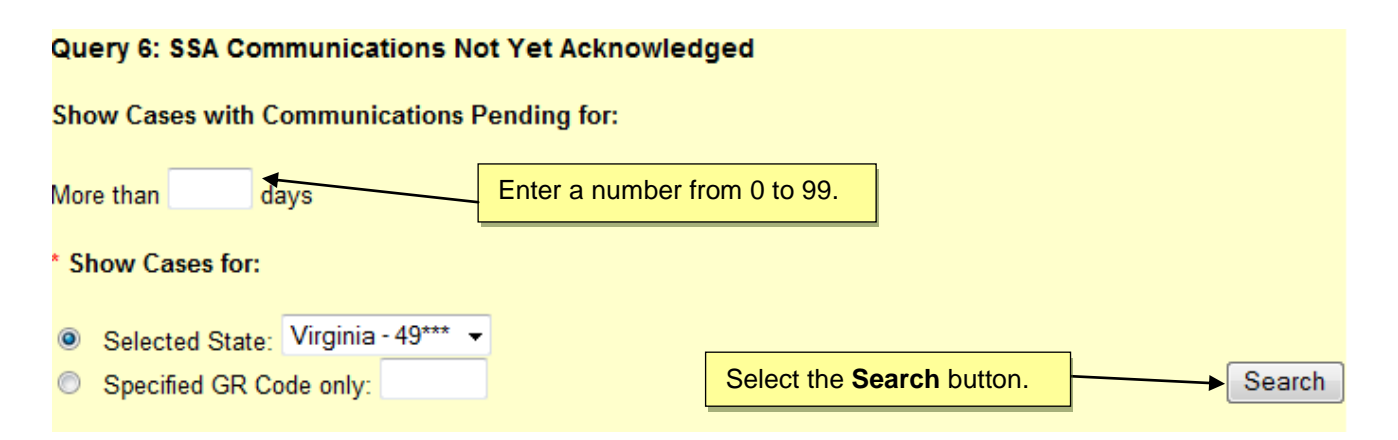

4. The system displays the "SSA Communications Not Yet Acknowledged" page.

| Social Security Online                                                     | Government to Government S                                                   | ervices On             | line              |
|----------------------------------------------------------------------------|------------------------------------------------------------------------------|------------------------|-------------------|
|                                                                            | IAR Home                                                                     | _                      |                   |
| john common<br>Logout                                                      | SSA Communications Not Yet Acknowled                                         | lged                   |                   |
| IAR Handbook                                                               |                                                                              |                        |                   |
| IAR User Guide                                                             | Retrieved 05 communication(s) pending for more than 98 days as of 07/27/2011 | l for Virginia.        |                   |
| The list is sorted by SSN, GR<br>Code, Dates within SSN (oldest<br>first). | New Query IAR Home Print List                                                |                        |                   |
| Select the SSN link to open the                                            | Name                                                                         | SSN                    | GR                |
| case history for a case.                                                   | PUBLIC, JANE                                                                 | <u>2000-200-200000</u> | 49290             |
|                                                                            | 04/11/2011 No IA due to state                                                |                        |                   |
|                                                                            | PUBLIC, JOHN                                                                 | <u> 2000-200-2000</u>  | 49011             |
|                                                                            | 04/15/2011 \$450.00 in IA reimbursement paid                                 |                        |                   |
|                                                                            | PUBLIC, JOE                                                                  | <u>x00x-x0x-x000x</u>  | 49011             |
|                                                                            | 02/08/2011 GR code added to SSI record                                       |                        |                   |
|                                                                            | 02/08/2011 Changed from                                                      |                        |                   |
|                                                                            | 02/22/2011 \$414.00 in IA reimbursement paid                                 |                        |                   |
|                                                                            |                                                                              |                        |                   |
|                                                                            | New Query IAR Home Print List                                                |                        |                   |
| USA.gov                                                                    | Privacy Policy   Website Policies & Other Important Information              | 1                      | inst Larger Text? |

You may select the following from the "SSA Communications Not Yet Acknowledged" page:

| <u>Option</u> | Description                                                                                                    |
|---------------|----------------------------------------------------------------------------------------------------|
| New Query     | button to return to the Query IA Cases page                                                                                  |
| IAR Home      | button to return to the IAR homepage                                                                                         |
| Print List    | link to print the list of unacknowledged SSA Communications displayed on the screen(s)                                       |
| SSN           | link       to display the case history for the selected case         Refer to Query 3:       IA Case History                 |
| Details       | link, where available, to display additional information on that communication<br>Refer to <u>SSA Communications Details</u> |

#### Query 7: Activity Report

This query displays a list of communications from SSA according to the following selected criteria:

- eIAR communication category
- Communications date range
- Claimants beginning with specific last name If you want to start the search at a point other than the beginning of the alphabet, you may enter a single letter or up to 20 letters of a last name.

#### Example:

You want to display a list starting with all last names "Smith". You enter "Smith" in the "Begin query with Last Name:" and "End query with Last Name:" field then select the "Search" button. The system displays all cases pending SSI determination starting with the last name "Smith" up to the end of the alphabet or up to 500 records meeting your search criteria.

• Entire State or specific GR code

To request an IAR Activity Report:

1. Select a specific communication category from the dropdown box or leave the default selection of "All Communications".

| G | uery 7: Activity Report                                                              |  |                               |   |        |  |
|---|--------------------------------------------------------------------------------------|--|-------------------------------|---|--------|--|
| * | Show the following Communications:                                                   |  |                               |   |        |  |
|   | No Reimbursement Due                                                                 |  |                               |   |        |  |
| * | All Communications<br>Appeals                                                        |  |                               |   |        |  |
| * | GR Code Posted to SSI Record<br>IAR Accounting Period Expired<br>Late GR Code Posted |  | * End even with Last Marson 3 | 7 |        |  |
|   | No Reimbursement Due                                                                 |  | End query with Last Name. 2   | 2 | _      |  |
| * | Pending GR Code Deleted<br>Pending GR Code Replaced Communications                   |  |                               |   |        |  |
| 0 | Presumptive Disability<br>Reimbursement Paid                                         |  |                               |   | Search |  |
|   | SSI Awarded Underpayment Review Pending                                              |  |                               |   |        |  |
|   | SSI Claim Denied<br>SSI Record Terminated                                            |  |                               |   |        |  |

- 2. In the Date text boxes, enter valid dates.
- 3. Enter a different single letter or up to 20 letters of a last name or leave default last name search to begin with "A" and last name search to end with "Z".
- 4. Select the State option or select the GR Code option and enter a specific GR Code on "Show Cases for:".

5. Select the Search button to generate the report.

| Query 7: Activity Report    | t                     |                             |        |
|-----------------------------|-----------------------|-----------------------------|--------|
| * Show the following Com    | nmunications:         |                             |        |
| No Reimbursement Due        |                       |                             |        |
| * From Date: 02/04/2011     | * To Date: 03/25/2011 |                             |        |
| mm/dd/yyyy                  | mm/dd/yyyy            |                             |        |
| * Begin query with Last Nan | ne: A                 | * End query with Last Name: | Z      |
| Generate Activity Report    | t for:                |                             |        |
| Selected State: Virgin      | ia - 49*** 🔻          |                             | Search |
| Specified GR Code only      | у:                    |                             |        |

6. The system displays the "Activity Report" page.

| Social Security Online                                                                                | Government to Govern                                                         | ment Se                        | rvices (        | Online                |
|----------------------------------------------------------------------------------------------------|------------------------------------------------------------------------------|--------------------------------|-----------------|-----------------------|
|                                                                                                    | IAR Home                                                                     |                                |                 |                       |
| john common<br>Logout                                                                                 | Activity Report                                                              |                                |                 |                       |
| IAR Handbook<br>IAR User Guide                                                                        | Retrieved 4 communication(s) from 02/04/2011 to 03/25/2011 fo<br>Virginia.   | r cases starting w             | ith last name A | and ending with Z for |
| The list is sorted by SSN, GR<br>Code.<br>Select the SSN link to open the<br>case history for a case. | New Query IAR Home Print List                                                |                                |                 |                       |
|                                                                                                    | Name                                                                         | SSN                            | GR              |                       |
|                                                                                                    | PUBLIC, JANE<br>03/25/2011 SSI case awarded -Request for IA payments St      | <u>XXX-XX-XXXX</u><br>ate paid | 49290           |                       |
|                                                                                                    | PUBLIC, JOE<br>03/18/2011 State sent IA payment amount to SSA                | <u>xxxx-xxx-xxxxx</u>          | 49011           |                       |
|                                                                                                    | PUBLIC, JANE<br>03/21/2011 Changed to 05461                                  | <u>xoox-xox-xooox</u>          | 49290           |                       |
|                                                                                                    | PUBLIC, JOHN<br>03/21/2011 Changed to 05461<br>New Query IAR Home Print List | <u>x00x-&gt;0x-x000x</u>       | 49290           |                       |
| TISA.gov                                                                                              | Privacy Policy   Website Policies & Other Important Information              |                                |                 | New Larger Text?      |

You may select the following from the "Activity Report" page:

| <u>Option</u> | Description                                 |  |
|---------------|---------------------------------------------|--|
| New Query     | button to return to the Query IA Cases page |  |
| IAR Home      | button to return to the IAR homepage        |  |
| Print List    | link to print the Activity Report           |  |

# VII. Access Key Shortcuts

An access key, also known as a hotkey, is a uniquely assigned key that allows users quick keyboard access to hyperlinks and form controls on an application/page.

Access keys provide significant ease of use advantages, especially for disabled users, allowing them to move more easily to the repeated links and form controls on a page by simultaneously selecting the Alt key and the access key.

The following table contains the access keys that used in eIAR:

| Access Key  | Function                     |
|-------------|------------------------------|
| Alt and 'c' | Cancel and Return to list    |
| Alt and 'e' | Edit Information             |
| Alt and 'i' | IAR Home                     |
| Alt and 'k' | Acknowledge Selected         |
| Alt and 'l' | <u>L</u> ogout               |
| Alt and 'm' | Sub <u>m</u> it              |
| Alt and 'n' | <u>N</u> ext >               |
| Alt and 'o' | Sh <u>o</u> w                |
| Alt and 'p' | < <u>P</u> revious or < Back |
| Alt and 'q' | New <u>Q</u> uery            |
| Alt and 'r' | <u>R</u> eturn to List       |
| Alt and 'w' | Revie <u>w</u>               |
| Alt and 'x' | Close                        |
| Alt and 'z' | Search                       |

# VIII. Help

# IAR Handbook

The <u>IAR handbook</u> is a guide for States participating in the Social Security Administration's (SSA) Interim Assistance Reimbursement (IAR) program.

The handbook contains SSA policy and procedures needed by the States to properly administer the IAR program.

The **IAR Handbook** link is in the upper left-hand corner of each IAR Web page and opens in a new browser window.

# **Contacting SSA**

Contact your SSA Regional Office IAR representative with any questions regarding eIAR.

Send e-mail to <u>UIT.Edata.mailbox@ssa.gov</u> only if you forgot your password or need your password reset.